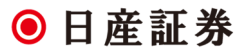

### ご登録メールアドレスの確認・変更方法について

#### PC ウェブの場合

①ログイン後、左側メニュー「設定」→「メール設定」をクリックします。登録されている「メールアドレス 1」「メールアドレ ス 2」が表示されます。メールアドレスを変更する場合は、「変更」をクリックしてください。

|            | ・ ヘルプ                                               | 登録内容変更     | 配置保存    | 配置初期化 | ログアウト       | 再接続 |
|------------|-----------------------------------------------------|------------|---------|-------|-------------|-----|
| ●日産訨券      | 相場情報                                                | 注文         | 口座      | 照会    | 新規タブ1       | 新規  |
| メニュー 通知照会  |                                                     |            |         |       |             |     |
| 👂 お知らせ情報   | メール設定                                               |            |         |       |             |     |
| ● 相場情報     | メールアドレス1 登録済 customer-support-g@nissan-sec.co.ju 変更 |            |         |       |             |     |
| 👂 注文       | メールアドレ                                              | ス2 未登録     |         |       | 変更          |     |
| 🎾 オプション    | メールサービス設定変更                                         |            |         |       |             |     |
| ◎ 照会       |                                                     | ×          | ールアドレス1 | メールフ  | パドレス2       |     |
| 🎗 シミュレーション | 約定メー                                                | -16        | -       |       | · · · · · · |     |
| 👂 入出金      |                                                     | -ル<br>-ル   | 必須      |       | -           |     |
|            | 入出金/出庫                                              | メール        | -       |       |             |     |
| パスワード設定    | ターゲット                                               | メール        | -       |       |             |     |
| メール設定      | 帳票作成>                                               | <b>メール</b> | -       | -     | -           |     |
| Myメニュー設定   |                                                     |            |         |       |             |     |

②「新しいメールアドレス」「新しいメールアドレス(確認)」の 2 箇所に、変更後のメールアドレスを入力し「実行」をクリ ックします。メールアドレスに間違いがないか確認し、「確定」をクリックして登録します。

| メールアドレス設定                   |                                     |                                 |  |  |  |  |
|-----------------------------|-------------------------------------|---------------------------------|--|--|--|--|
| 新しいメールアドレ                   | <b>ѵスを入力してください。</b>                 |                                 |  |  |  |  |
| 登録先                         | メールアドレス1                            |                                 |  |  |  |  |
| 現在のメールアドレス                  | customer-support-g@nissan-sec.co.jp |                                 |  |  |  |  |
| 新しいメールアドレス                  | nissan-support@nissan-sec.co.jp     | 2箇所に同じアドレスを入                    |  |  |  |  |
| 新しいメールアドレス(確認)              | nissan-support@nissan-sec.co.jp     |                                 |  |  |  |  |
| 実行」戻る                       |                                     |                                 |  |  |  |  |
|                             | メールアドレス設定                           |                                 |  |  |  |  |
| 下記の内容をご確認の上、確定ボタンを押下してください。 |                                     |                                 |  |  |  |  |
|                             | 登録先 メールアドレス                         | (1                              |  |  |  |  |
|                             | メールアドレス nissan-suppor               | nissan-support@nissan-sec.co.jp |  |  |  |  |
|                             | 確定戻る                                |                                 |  |  |  |  |

# 受信可能なアドレスを「メールアドレス 1」にご登録ください

#### スマホウェブの場合

①ログイン後、右上「設定」ボタン→「メール設定」をタップします。登録されている「メールアドレス 1」「メールアドレス 2」 が表示されます。メールアドレスを変更する場合は、アドレス行をタップしてください。

| TOP     注文     照会     入出金       パスワード設定     ・       ペール設定     ・       リメニュー設定     ・       リ商品設定     ・                                 |        | 設定メ           | = | 😧 設定 |   | 0                        | ・ メール設定                      |
|----------------------------------------------------------------------------------------------------|--------|---------------|---|------|---|--------------------------|------------------------------|
| ペスワード設定<br>ペール設定<br>Dyメニュー設定<br>Dy商品設定                                                                                                | ТОР    | TOP 注文 照会 入出金 |   |      |   | 選択                       | 選択                           |
| ペスワード設定<br>シ<br>ペール設定<br>シ<br>リメニュー設定<br>シ<br>リ<br>対応<br>の<br>シ<br>シ<br>・<br>・<br>・<br>・<br>・<br>・<br>・<br>・<br>・<br>・<br>・<br>・<br>・ |        |               |   |      | 6 | メールアトレス設定                | メールアトレス設定                    |
| <ul> <li>ペール設定</li> <li>シ</li> <li>リメニュー設定</li> <li>シ</li> <li>リy商品設定</li> <li>シ</li> </ul>                                           | パスワード  | 設定            |   | Θ    |   | メールアドレス1<br>tes@test.com | メールアドレス1 登録済<br>tes@test.com |
| lyメニュー設定<br>ly商品設定<br>●                                                                                                    | メール設定  |               |   | 0    |   | メールアドレス2                 | メールアドレス2 未登録                 |
| ly本ニュー設定<br>Iy商品設定 ●                                                                                                    |        |               |   | •    |   | メールサービス設定                | メールサービス設定                    |
| ly商品設定                        ●                                                                                                    | Myメニュー | 一設定           |   | O    | 1 | メールアドレス1                 | メールアドレス1を変更                  |
|                                                                                                    | My商品設定 |               | Θ |      |   | A IN FUATERE             |                              |
|                                                                                                    |        |               |   |      |   | メールアドレス2                 | メールアドレス2を変更                  |

②「新しいメールアドレス 1」「新しいメールアドレス(確認)」の 2 箇所に、変更後のメールアドレスを入力し「実行」をタップします。メールアドレスに間違いがないか確認し、「確定」をタップし登録します。

| 0                        | メールアドレス該          | 定 🕕     |
|--------------------------|-------------------|---------|
| 入力                       |                   |         |
| 新しいメール                   | アドレスを入力し          | ってください。 |
| 現在のメールア<br>tes@test.com  | <b>*ドレス1</b><br>n | 2箇所に同じア |
| 新しいメールアドレス1 入力してください     |                   |         |
| support@nissan-sec.co.jp |                   |         |
| 新しいメールア                  | ?ドレス1(確認)         |         |
| support@                 | nissan-sec.co.jp  | >       |
|                          | 実行                |         |

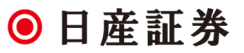

# 受信可能なアドレスを「メールアドレス 1」にご登録ください

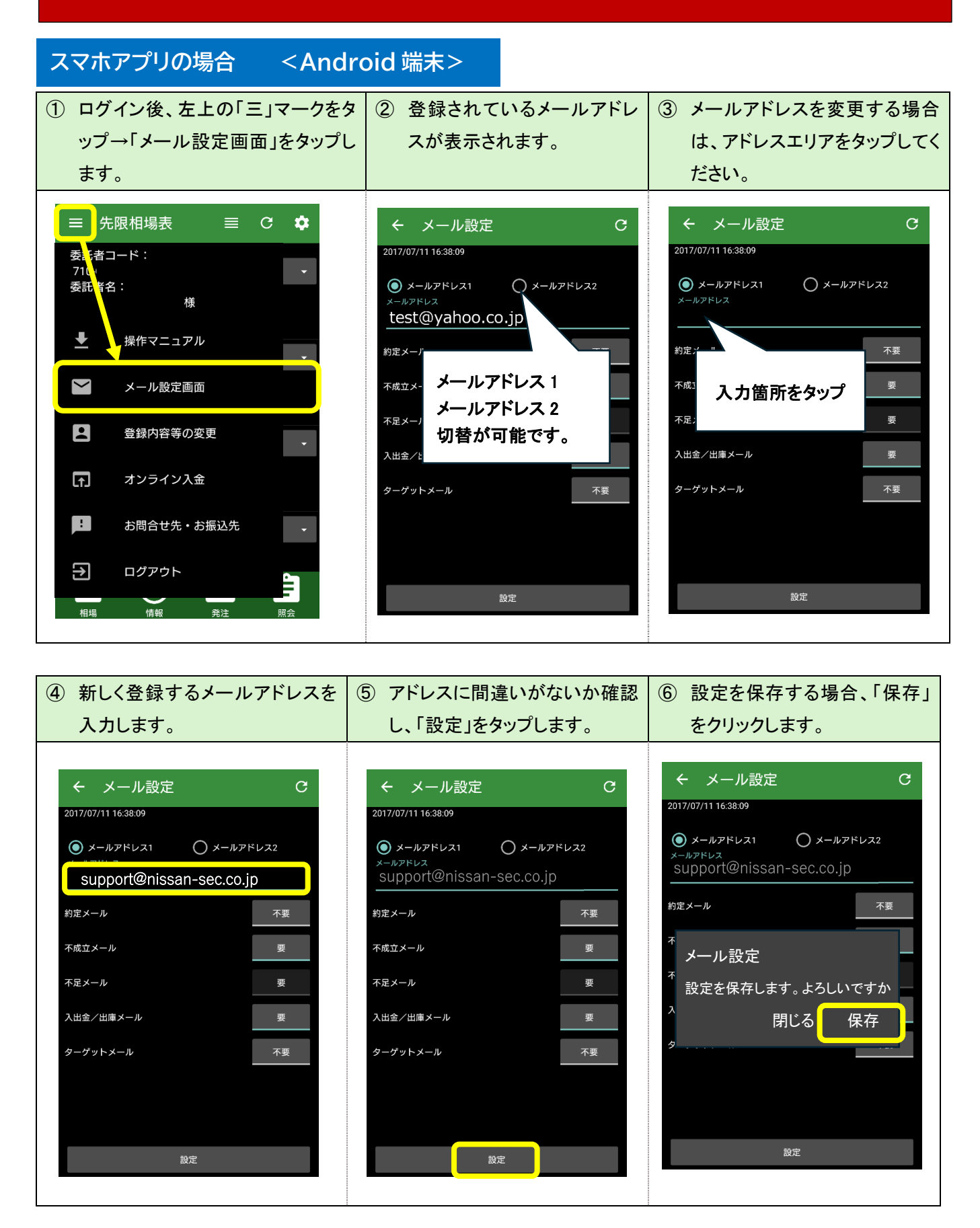

### ● 日産証券

## 受信可能なアドレスを「メールアドレス1」にご登録ください

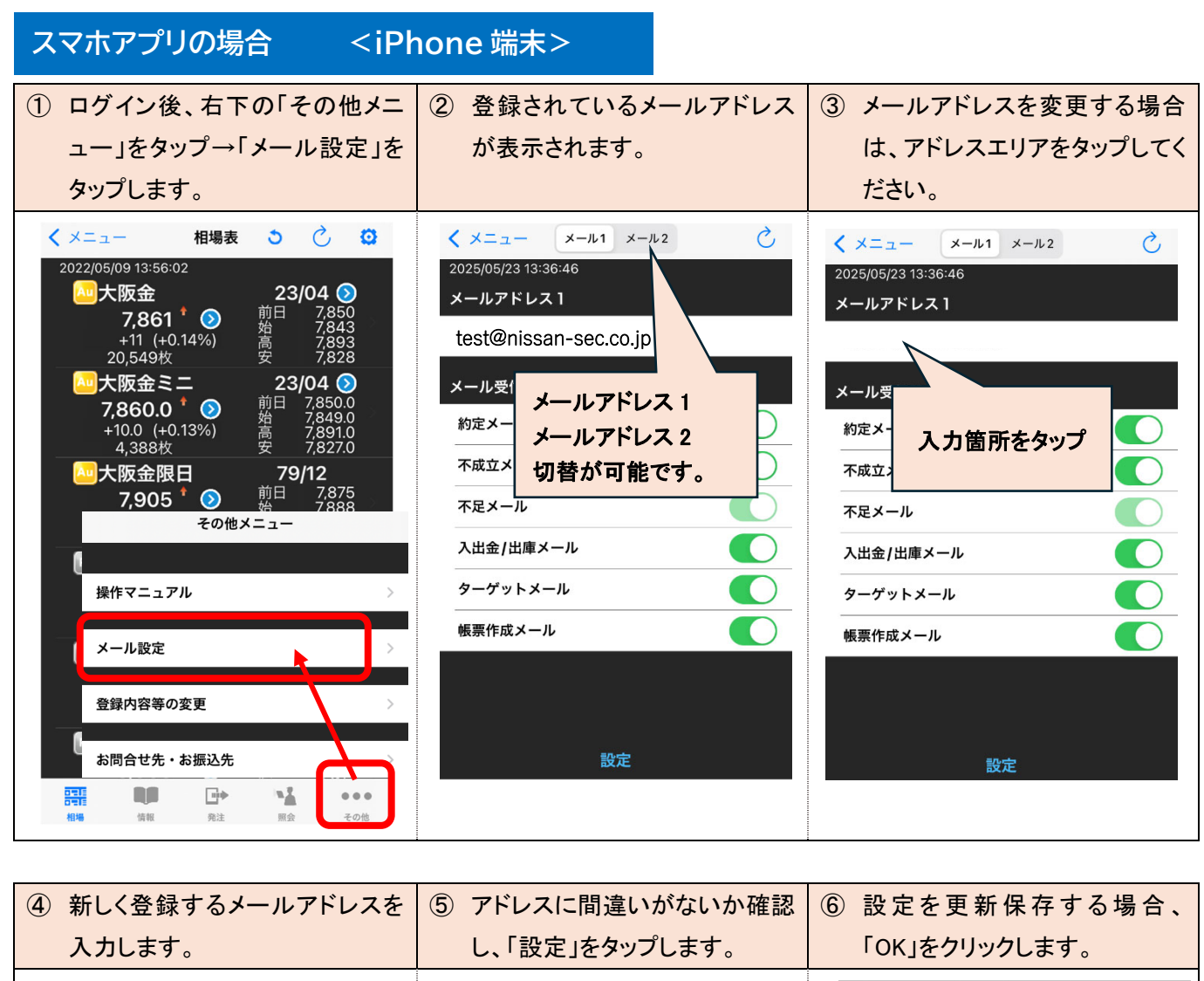

| 入力します。                                                                                                    | し、「設定」をタップします。                                                                                                    | 「OK」をクリックします。                                                                    |
|----------------------------------------------------------------------------------------------------|----------------------------------------------------------------------------------------------------|----------------------------------------------------------------------------------|
| $< \times = = - \times = -\mu_1 \times = -\mu_2$<br>2025/05/23 13:36:46<br>$\times = -\mu_2 \times = -\mu_2$<br>support@nissan-sec.co.jp | <ul> <li>く メニュー メール1 メール2 ご</li> <li>2025/05/23 13:36:46</li> <li>メールアドレス1</li> <li>support@nissan-sec.co.ip</li> </ul> | く メニュー メール1 メール2<br>2025/05/23 13:36:46<br>メールアドレス 1<br>support@nissan-sec.co.jp |
| メール受信設定       約定メール                                                                                                    | メール受信設定<br>約定メール                                                                                                    | メール受信設定<br>約定メール                                                                 |
| 不成立メール     〇       不足メール     〇                                                                                                    | 不成立メール        不足メール                                                                                                    | 不成:     メール設定更新の確認       不足:     メール設定1を更新します。よろしい<br>ですか?                       |
| 入出金/出庫メール        ターゲットメール                                                                                                    | 入出金/出庫メール     ●       ターゲットメール     ●                                                                                    | 入出:     キャンセル     OK       タークット ハール     OK                                      |
| 帳票作成メール                                                                                                    | 帳票作成メール                                                                                                    | 転票作成メール                                                                          |
| 設定                                                                                                    | 設定                                                                                                    | 設定                                                                               |